## Guide to Registration for Japanese Language Courses (2024 Second Semester)

### Contents

| ©Japanese language courses offered by the Education Center for<br>Japanese Language and Culture2                                        |
|----------------------------------------------------------------------------------------------------|
| (1)ILAS<br>Registration for Japanese language courses in the Liberal Arts<br>and Sciences Curriculum                                    |
| <ul> <li>Flowchart of the registration for Japanese language courses in<br/>the Liberal Arts and Sciences (ILAS) curriculum4</li> </ul> |
| •Registration STEP15                                                                                                    |
| •Online Placement Test8                                                                                                    |
| •Online Advisory Session8                                                                                                    |
| •Course Registration STEP29                                                                                                    |
| •Registration Confirmation11                                                                                                    |
| •Registration Adjustment12                                                                                                    |
| •FAQ about the registration for Japanese courses in the ILAS<br>Curriculum13                                                            |
| (2)SUPPORT Courses<br>Registration for Japanese language support courses not included<br>in the regular curriculum                      |
| <ul> <li>Flowchart of the registration for Japanese language support<br/>courses not included in the regular curriculum</li></ul>       |
| •Registration STEP117                                                                                                    |
| •Online Placement Test20                                                                                                    |
| •Online Advisory Session20                                                                                                    |
| •Course Registration STEP221                                                                                                    |
| •Registration cancellation23                                                                                                    |
| •FAQ about the registration for the Japanese support courses24                                                                          |
| ©Contact details and Yoshida South Campus map26                                                                                         |

#### Japanese language courses offered by the Education Center for Japanese Language and Culture

The Education Center for Japanese Language and Culture of the Institute for Liberal Arts and Sciences (ILAS) offers the following two types of Japanese language courses:

#### (1) Japanese Language Courses in the Liberal Arts and Sciences (ILAS) curriculum

The courses of the ILAS curriculum are credited, and it offers classes for Elementary I/II, Intermediate I/II levels, and Advanced level. Each level has the class to develop specific skills such as conversation, listening comprehension, reading, and writing as well as the class to aim overall development for the 4 specific skills.

#### (2) Japanese Language Support Courses not included in the regular curriculum

Introduction I/II, Intermediate I/II, Advanced, and Business Japanese courses are designed for applicants to learn four skills (conversation, listening comprehension, reading, and writing) in one class. These courses are not credited.

| Student Status        |                          | Courses of<br>(1) | Courses of<br>(2) |
|-----------------------|--------------------------|-------------------|-------------------|
| Undergraduate student |                          | 0                 | 0                 |
| student               | Graduate student         | 0                 | 0                 |
| Non-                  | Special Auditor          | 0                 | ×                 |
| regular<br>student    | Special Research Student | ×                 | 0                 |
|                       | Research student         | 0*                | 0                 |
|                       | Researcher               | ×                 | 0                 |

(Eligible student status for application)

\*Only research students who have been granted permission by their academic advisor to audit (1) Japanese language courses in the ILAS curriculum and have submitted an application for auditing through their graduate school or faculty's office to the ILAS can attend the courses of (1). Please consult your academic advisor before the Registration STEP1 begins and ask your graduate school/faculty's administrative office to submit the application for the auditing to the ILAS. Research students who have completed the application process for auditing will be issued an Auditing Student (Japanese) number and your graduate school/faculty office will provide you with an "Auditing Student (Japanese) ID card".

# (1) ILAS

# **Registration for**

Japanese language courses

# in the Liberal Arts and

# Sciences curriculum

#### (1) (ILAS) Registration for Japanese language courses in the Liberal Arts and Sciences (ILAS) curriculum

The following procedures  $\rm (1~3)$  (or  $\rm (1+3)$ ) are required to attend Japanese language courses.

<u>\*Attending Japanese language courses without the completion of the registration is strictly forbidden.</u>

Registration schedule of Japanese language courses is different from the ILAS curriculum. Please refer the following URL.

https://www.z.k.kyoto-u.ac.jp/download/japanese-language/13\_en.pdf

★Flowchart of the registration for Japanese language courses in the (ILAS)curriculum

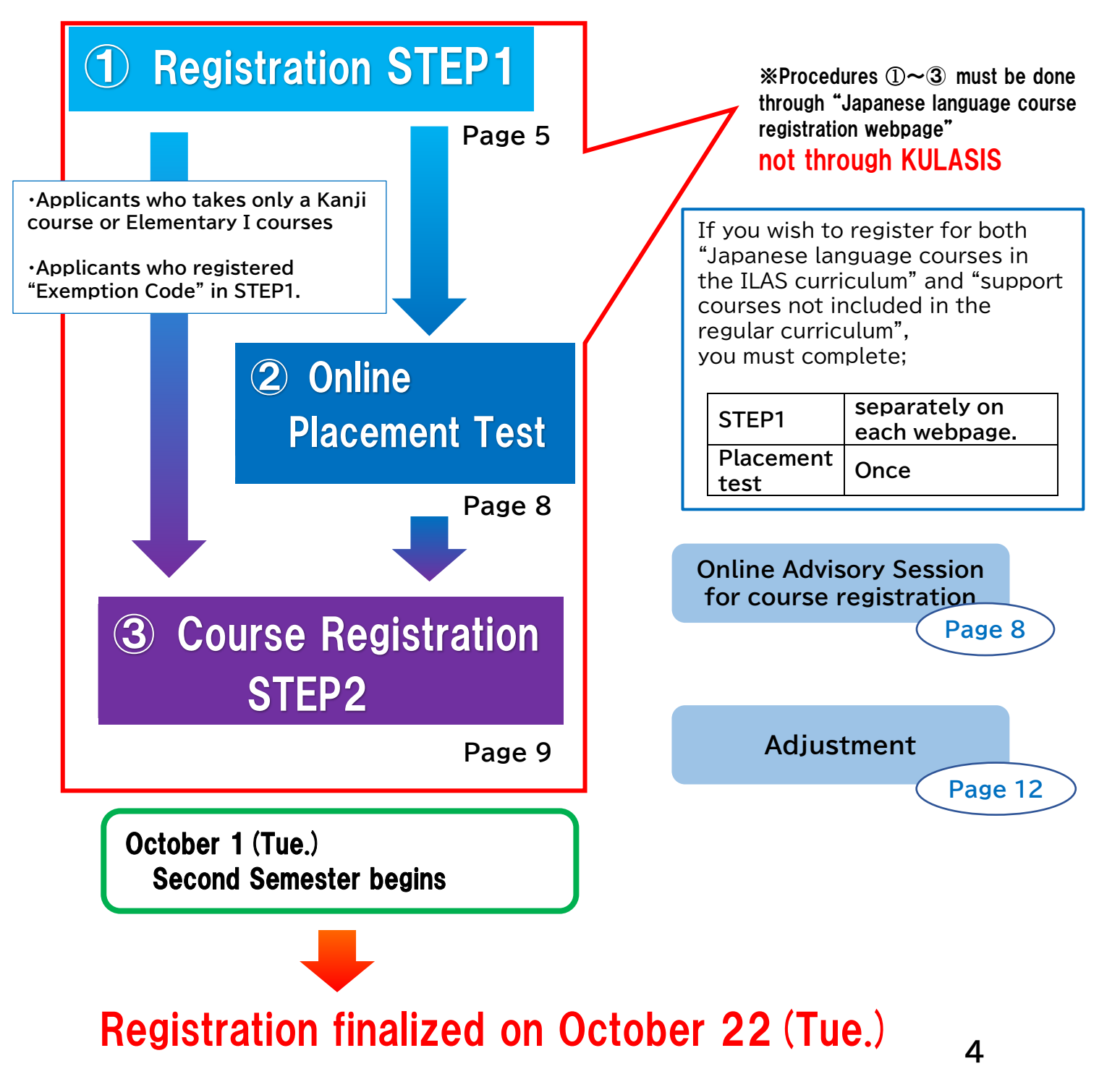

# **Registration STEP1**

Open: <u>Sept. 2 (Mon.) 9:00 (JST)</u> Deadline: <u>Sept. 6 (Fri.) 17:00 (JST)</u>

In STEP1, applicants register their own personal data such as name, faculty/graduate school, student status and email etc

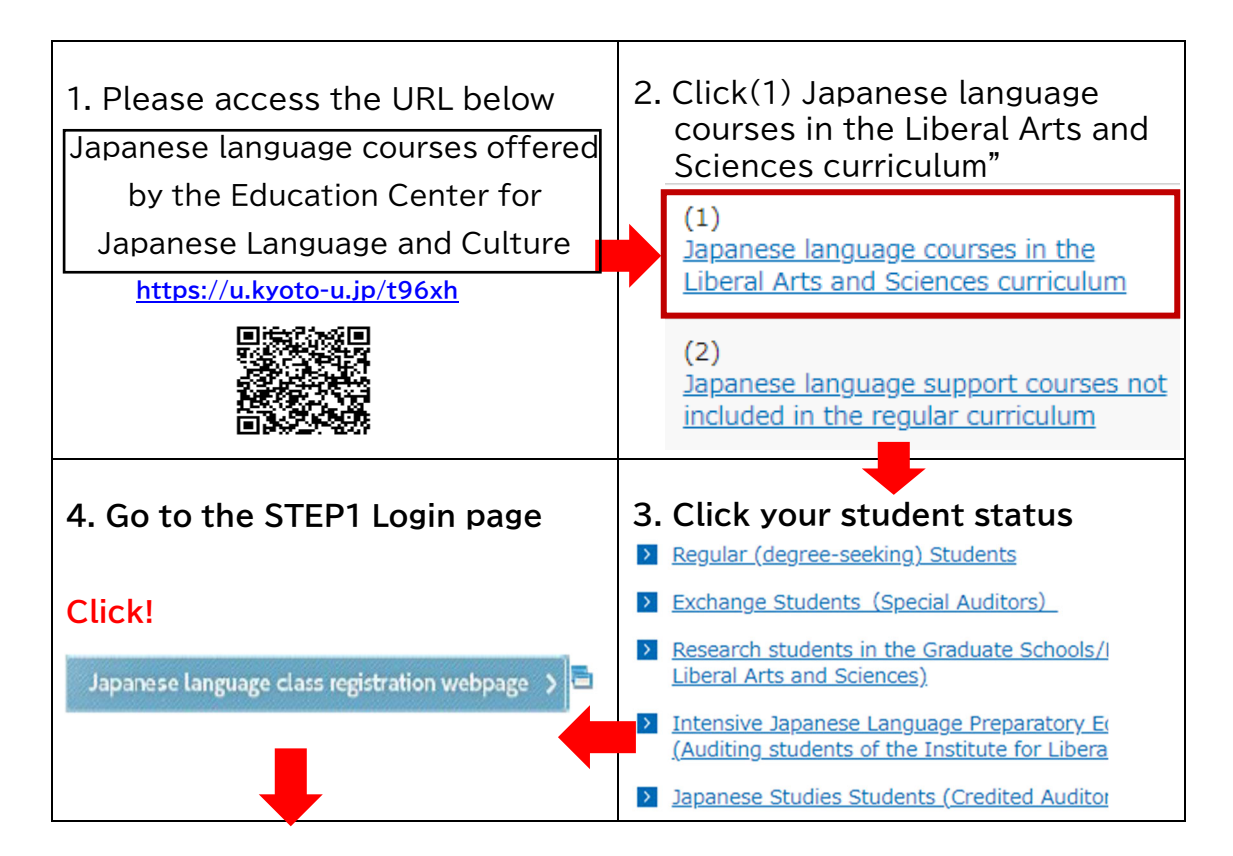

#### [STEP1 Login page]

| 日本語・日本文化教育センター全学共通科目日本語クラス受講申し込み Application for<br>Arts and Sciences curriculum offered by the Education Center for Japanese Language and Center |       |  |            | <pre>%Enter the following ID and Password</pre> |  |  |
|----------------------------------------------------------------------------------------------------|-------|--|------------|-------------------------------------------------|--|--|
| <ul> <li>[STEP1] ログイン Login</li> <li>注意事項 NOTICE</li> </ul>                                                                                       |       |  | ID:<br>PW· | Japanese24                                      |  |  |
| ログインID<br>Login ID<br>パスワード                                                                                                    |       |  | 1          |                                                 |  |  |
| Password                                                                                                    | Login |  |            |                                                 |  |  |
|                                                                                                    | ,     |  |            |                                                 |  |  |

#### [Registration STEP1]

[必須] Required

mic status

| (パスワード作成 Create a password     (新規パスワード作成 (必須) Required     入刀術 Example) avBd16554     (シス)                                                                                                    | Create your own Password.                                                                              |
|----------------------------------------------------------------------------------------------------|----------------------------------------------------------------------------------------------------|
| Concere your password<br>能力を設すのみ<br>名文で以上16文字の(下<br>4) Inplit one byte English numbers and<br>lettins between 8 and 16.<br>Concere your password<br>(様記5月) Re-enter<br>この「スワードはSTEP2で必要になります。<br>This lessword will be requested in STEP2. | *This password is necessary<br>when you log in to the<br>webpage for the Course<br>Registration STEP2. |

In the Personal Information area, <u>required field must be filled in</u> completely. Especially, please pay attention to the following area.

| 身分                      | » Please check yours properly                      |  |  |  |
|-------------------------|----------------------------------------------------|--|--|--|
| Student status          | A riedse check yours property.                     |  |  |  |
|                         | Current students: student email address            |  |  |  |
|                         | (@st.kyoto-u.ac.jp)                                |  |  |  |
|                         | New students: student email address                |  |  |  |
|                         | (@st.kyoto-u.ac.jp)                                |  |  |  |
|                         | If you do not have the above yet, Gmail address or |  |  |  |
|                         | Home university address is recommended.            |  |  |  |
| Email address           | $\star \star$ DO NOT REGISTER with $\star \star$   |  |  |  |
|                         | x @hotmail.com                                     |  |  |  |
|                         | x @outlook.com                                     |  |  |  |
|                         | x web.de                                           |  |  |  |
|                         | x gmx mail                                         |  |  |  |
|                         | x cell phone company email address                 |  |  |  |
|                         | x Lab. address                                     |  |  |  |
| ※After registration, pl | ease check your email account regularly since      |  |  |  |
| important notice reg    | arding the Japanese language course registration   |  |  |  |
| will be sent there.     |                                                    |  |  |  |
| 学年/Grade                | These items are optional.                          |  |  |  |
| 学生番号/Student Numb       | er Leave them blank if you are a new student and   |  |  |  |
| 指導教員/Advisor            | you do not have them yet.                          |  |  |  |
| 電話番号/Phone Numbe        | r DO Not input "+" or "-" between numbers          |  |  |  |

#### [Registration STEP1]

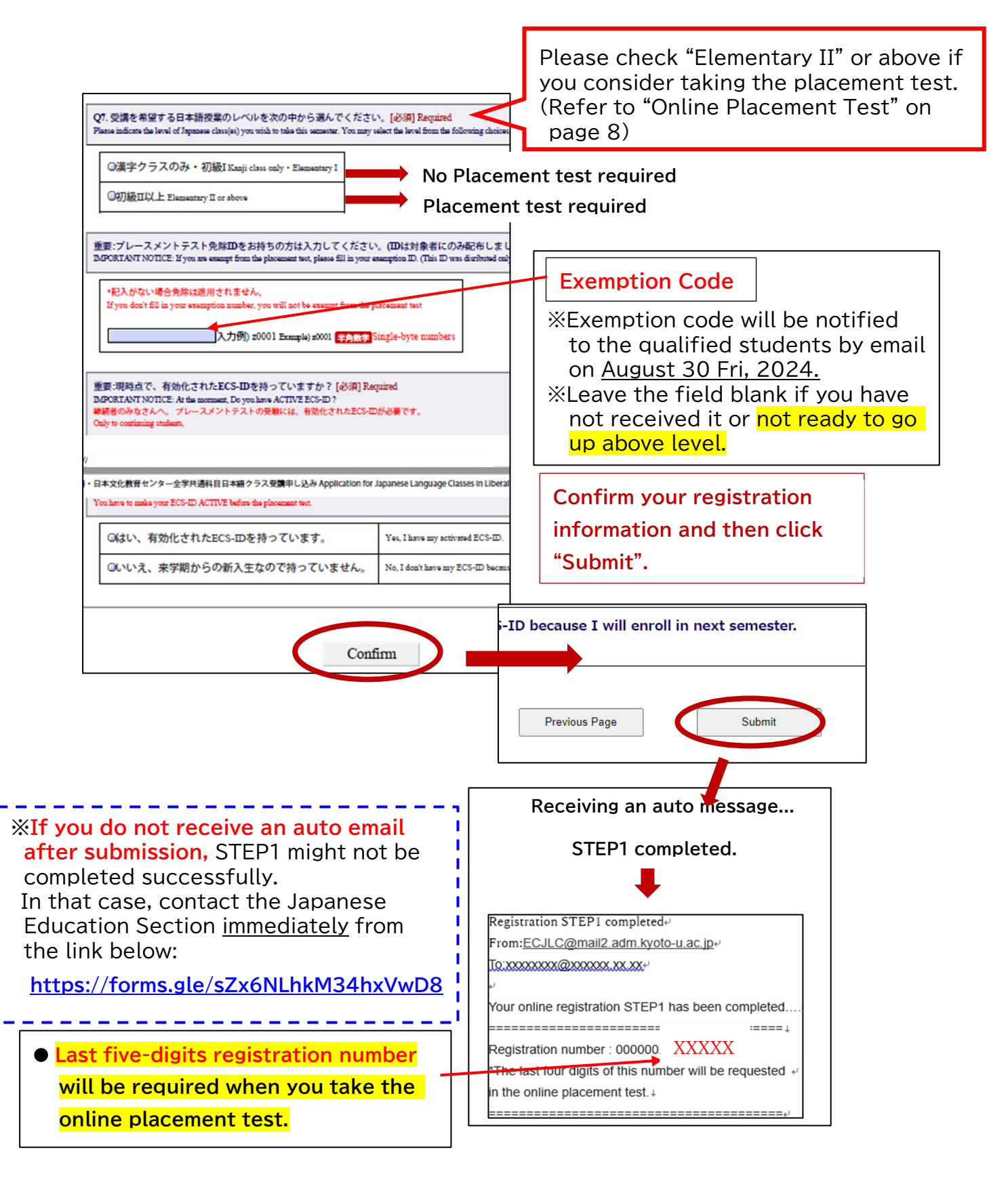

# **Online Placement Test**

| Period:     | (Japan Standard Time)<br>Sept. 11 (Wed.) 9:00~ Sept. 13 (Fri.) 17:00 |
|-------------|----------------------------------------------------------------------|
|             | <b>%Inaccessible b/w 4:00 am and 6:00 am due to maintenance</b>      |
| Answer time | 80 minutes                                                           |
| Results:    | To be announced on Sept. 20 (Fri.) evening via email                 |

| Applicants                                                     | Placemenet Test |
|----------------------------------------------------------------|-----------------|
| intending to take Elementary II or higher level                |                 |
| ■ difficult to decide by self whether Elementary I or II.      | Poquirod        |
| ■ chose Elementary II or higher level in STEP 1 but would like | Required        |
| to take Elementary I only                                      |                 |
| real beginners and intending to take only Elementary I         |                 |
| ■ intending to take only a Kanji class                         | Not required    |
| ■ who registered "Exemption Code"                              | Not required    |
| (notified via email on August 30、2024) in STEP1                |                 |
|                                                                |                 |

•The online placement test is conducted using a web-based learning system "PandA". •By the day before the test, the test takers will receive an invitation message from Prof. Ruchira Palihawadana. Please read instructions carefully in the message before taking the test.

Please be sure to have the five-digit registration number ready when you are taking the test. (Registration number→ Page 7)

# **Online Advisory Session**

Japanese language coordinators offer an online advisory session to the following applicants.

- who need to take courses in a level that differs from the result of the placement test.
- who took the placement test and attended the first class and felt uneasy about whether that course is suitable for your own Japanese proficiency.

Make an online reservation in advance (first come first served) by following the instructions described in the email for placement test result.

| Platform for session:        | via Zoom                                                                                                    |
|------------------------------|----------------------------------------------------------------------------------------------------|
|                              | (1) Sept. 26 (Thu.) (2) Sept. 27 (Fri.)                                                                                                    |
| Online Advisory              | %Pick only one slot to reserve                                                                                                    |
|                              | Online reservation opens:<br>Sept. 20 (Fri.) 17:00 ~ Sept. 25 (Wed.) 9:00                                                                                                    |
| Online Advisory<br>Session @ | <ul> <li>(1) Oct. 8 (Tue.) (2) Oct. 9 (Wed.) %Pick only one slot to reserve<br/>%Before the advisory session, make sure to register the courses you<br/>assigned by the placement test in STEP2 by Oct. 3 (Thu.) 17:00.</li> <li>If your level change is approved, you can change to the courses with<br/>vacancies.</li> <li>Online reservation opens:</li> <li>Oct. 2 (Wed.) 17:00 ~ Oct. 7 (Mon.) 9:00</li> </ul> |

## Course Registration STEP2

Open: October 1 (Tue.) 9:00 (JST) Deadline: October 3 (Thu.) 17:00 (JST)

(1) Applicants will receive an URL link for Course Registration STEP2 by email on Oct. 1, (Tue.) around 8:30.

#### [STEP2 Login page]

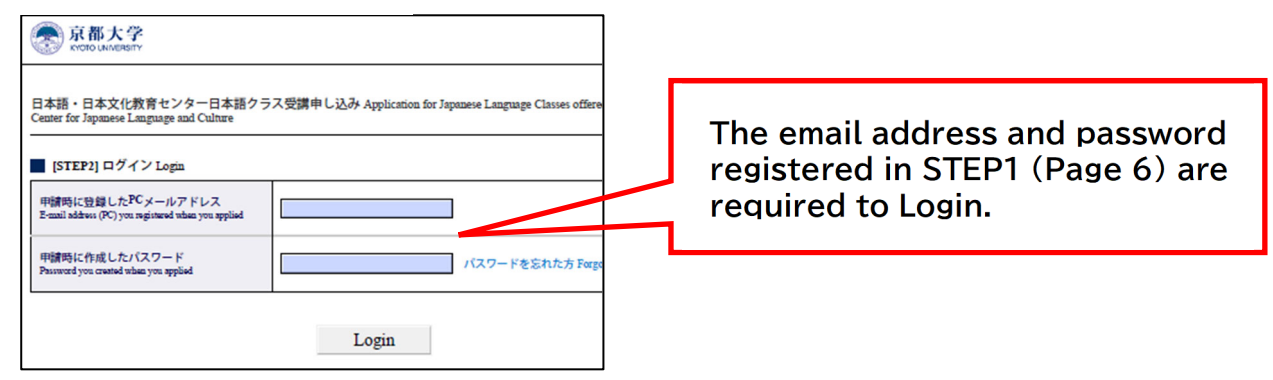

#### (2) Please click the course title to register.

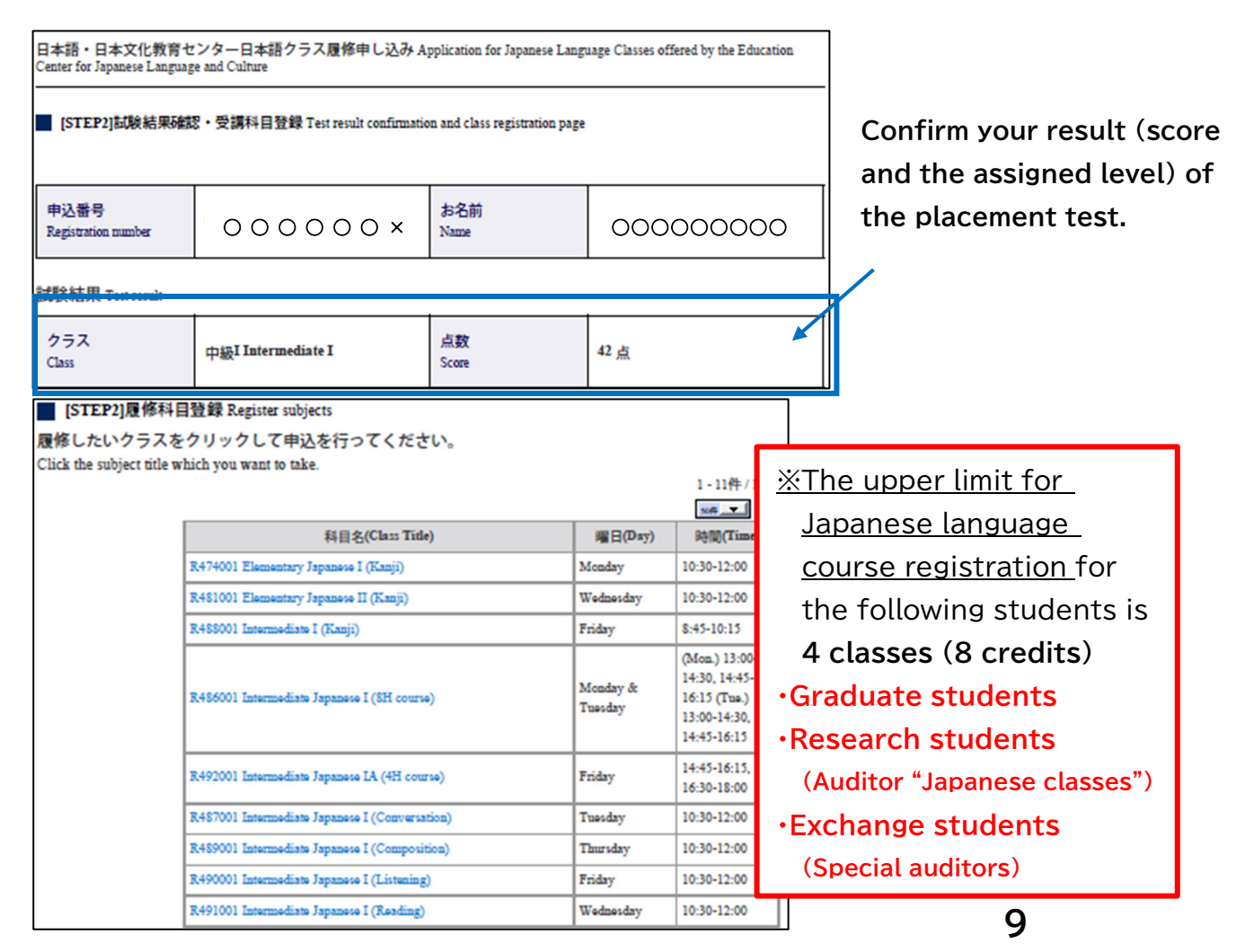

#### [Course Registration STEP2]

(3) After clicking course, enter your student ID number (10 digits) by per course.

\*\*Students enrolling in October 2024 as REGULAR students are able to know their Student ID number in the "newly enrolling students" Site, student ID card, or ECS-ID notification.

| 履           | 修科目登録 Clas                                                       | s registration                                                                                                    |                                                                                                    | _                                                                                                    |                                                                              | %Research<br>an "AUDT                                                                                |                   | ents should enter                                                                                                    |
|-------------|------------------------------------------------------------------|----------------------------------------------------------------------------------------------------|----------------------------------------------------------------------------------------------------|----------------------------------------------------------------------------------------------------|------------------------------------------------------------------------------|----------------------------------------------------------------------------------------------------|-------------------|----------------------------------------------------------------------------------------------------|
| Ŧ           | <b>科目名</b><br>Subject                                            | R490001 Inte<br>Japanere I (Lis                                                                                    | ermediate<br>stening)                                                                                    | <b>曜日・時間</b><br>Timetable                                                                                           | Friday                                                                       | (JAPANES<br>student I                                                                                | SE)" nu<br>D here | imber as your                                                                                                    |
| 역<br>S<br>R | 学生番号<br>Student ID<br>[必須]<br>Required 研究生は<br>Researn<br>Otherw | SAUIONIL<br>を正確に入力してくださ<br>ype your student ID nu<br>、「聴調生(日本語)」<br>ch students have to e<br>ise your registration | カ例) 0123456789<br>い。学生番号が間違<br>imber correctly. Th<br>用の学生番号を入力<br>nter the student I<br>may not be comp | Example) 0123456789<br>っているとKULASISに<br>e wrong student nun<br>してください。所属学i<br>(D number used for<br>leted properly. | 半角数字<br>Single-t<br>登録できません。<br>nber can not be<br>部・研究科の学生<br>r AUDITING ST | <u>聴講生(日</u><br>↔<br><部局名(学科4<br>聴講生(日本語)<br>氏名:↔<br>生年月日:↓<br>有効期限:↔<br>上記の者は、全 <sup>4</sup><br>る。↔ | 本語)               | <ul> <li>登録証・<br/>(1,1)&gt;・・<br/>(1,1)&gt;・・<br/>(1,1)&gt;・・<br/>(1,1)&gt;・・<br/>(1,1)&gt;・・<br/>(1,1)&gt;・・<br/>(1,1)&gt;・・<br/>(1,1)&gt;・・<br/>(1,1)&gt;・・<br/>(1,1)&gt;・・・<br/>(1,1)&gt;・・・<br/>(1,1)&gt;・・・<br/>(1,1)&gt;・・・<br/>(1,1)&gt;・・・<br/>(1,1)&gt;・・・<br/>(1,1)&gt;・・・<br/>(1,1)&gt;・・・<br/>(1,1)&gt;・・・<br/>(1,1)&gt;・・・<br/>(1,1)&gt;・・・<br/>(1,1)&gt;・・・<br/>(1,1)&gt;・・・<br/>(1,1)&gt;・・・<br/>(1,1)&gt;・・・・<br/>(1,1)&gt;・・・・<br/>(1,1)&gt;・・・・<br/>(1,1)&gt;・・・・<br/>(1,1)&gt;・・・・<br/>(1,1)&gt;・・・・・<br/>(1,1)&gt;・・・・・・・・・・・・・・・・・・・・・・・・・・・・・・・・・・・</li></ul> |
| If you reg  | ister anoth                                                      | er class                                                                                                    | ue to registration                                                                                       | submit to regist                                                                                                    | tration                                                                      |                                                                                                    |                   |                                                                                                    |
| additional  | lly, please (                                                    | click                                                                                                    |                                                                                                    |                                                                                                    |                                                                              |                                                                                                    | 1                 | At the completion, click                                                                                                    |
| "Continue   | e to registra                                                    | ation"                                                                                                    | お料目 Registered subje<br>料日名(                                                                             | Class Title)                                                                                                    | 曜日(Day) 時間(                                                                  | (Time)                                                                                               |                   | "Submit to registration".                                                                                                    |
| and go ba   | ick to the li                                                    | st.                                                                                                    | R488001 Inte                                                                                             | ermediate I (Kanji)                                                                                                 | Friday 8:45-                                                                 | -10:15                                                                                               |                   |                                                                                                    |
|             | キヤンセル Ca<br>料目名<br>Subject                                       | ncel<br>R499001 Int<br>Japanese IIA                                                                                | termediate<br>(4H course)<br>Back                                                                        | <b>曜日・時間</b><br>Timetable<br>Cancel                                                                                 | Friday 15:00<br>18:15                                                        | 1. Click                                                                                             | "Canc<br>befor    | cellation" is available only<br>re submission.                                                                                                    |
|             | <b></b>                                                          |                                                                                                    |                                                                                                    |                                                                                                    |                                                                              | 2. Click                                                                                             |                   | 1                                                                                                    |
|             | ar<br>送<br>火<br>Vo<br>co<br>m                                    | rea34.smp.ne.jp<br>信後の修正はでき<br>通科目学生窓口の<br>u are not able to<br>ontact ILAS Cours<br>ake modification              | <b>りの内容</b><br>ません。修正の<br>へ連絡してくださ<br>make modifi<br>es Student De<br>s.                                 | 必要が生じた場合<br>い。<br>cations after se<br>esk in the event                                                              | 合は国際高等<br>ending the fo<br>t that you re                                     | 穿教育院全学<br>orm. Please<br>equire to                                                                   | Cli<br>th         | ick "OK" to complete<br>e registration.                                                                                                    |

a lottery will be held. Those who are <u>not selected</u> in the lottery will receive an email.

#### About lottery

| Lottery result | How to know the result                                  | If there is a vacancy                                                                                     |
|----------------|---------------------------------------------------------|----------------------------------------------------------------------------------------------------|
| Unsuccessful   | You will receive an email accordingly                   | You can register on a first-<br>come, first-served basis during<br>the registration adjustment<br>period. |
| Successful     | No email will be<br>delivered.<br>Just attend the class |                                                                                                    |

## **Registration Confirmation**

Confirm the registration status on your own KULASIS account.

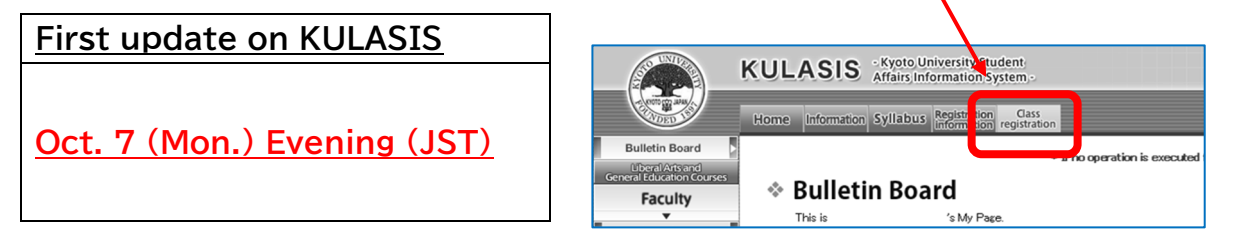

★ Regular (degree-seeking) students need to finalize your courses during Course registration period and Class registration confirmation/revision

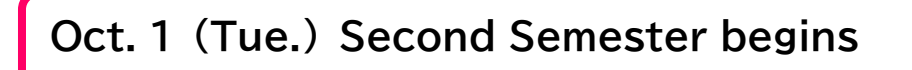

<u>For your class start date</u>, please refer to the time table in the "Japanese language course in the Liberal Arts and Sciences curriculum" <u>https://www.z.k.kyoto-u.ac.jp/download/japanese-language/14\_en.pdf</u>

And

"Liberal Arts and Sciences Courses Class Schedule"

https://www.z.k.kyoto-u.ac.jp/download/academic-calendar/academic\_calendar\_en.pdf

## **Registration Adjustment**

| Adjustment<br>period: | Registration adjustment period ①<br>Oct. 8 (Tue.) 9:00 ~ Oct. 11 (Fri.) 9:00  |
|-----------------------|-------------------------------------------------------------------------------|
|                       | Registration adjustment period ②<br>Oct. 17 (Thu.) 9:00 ~ Oct. 18 (Fri.) 9:00 |

During this adjustment period, students who have completed Course Registration STEP2 can make the following requests:

| Cancellation for the registered courses                                                                                                    | Information on how to make a request for the adjustment will be                                                                                                    |  |  |
|----------------------------------------------------------------------------------------------------|----------------------------------------------------------------------------------------------------|--|--|
| <ul> <li>Add or change the registered courses<br/>※Only the courses with vacancies are<br/>allowed to be added on a first come, first<br/>served basis.</li> <li>※Request for changing the level assigned<br/>by the placement test is unaccepted</li> </ul> | delivered before the adjustment will be<br>delivered before the adjustment<br>period opens by the message from<br><u>nihongo@mail.adm.kyoto-u.ac.jp</u><br>Please follow the instruction<br>described in the message. |  |  |

# Registration finalized on Oct. 22 (Tue.)

# FAQ about the registration for Japanese courses in the ILAS Curriculum

- Q1. I extended my enrollment date to November. Can I apply for the Japanese language courses?
- A1. No, you cannot apply for the Japanese language courses unless you are enrolled in Kyoto University as of Oct. 1<sup>st</sup>, 2024.
- Q2. I am a research student. Am I eligible to take Japanese language courses?
- A2. Yes, you are. However, you need to obtain permission of your supervisor and apply for auditing Japanese language courses via your graduate school or faculty's administrative office before the Registration STEP1 begins (refer to page 2).
- Q3. I could not complete the registration STEP1 by Sept. 6<sup>th</sup>. Can I still take Japanese language courses?
- A3. There is a final round period (from Sept. 17<sup>th</sup>, 9:00 until Sept. 20<sup>th</sup>, 17:00). Applicants who could not complete the registration STEP1 by Sept. 6 also can register for it in this period.
  - How to get the latest ID and password;

#### ·Current students

Download the "Guide to Registration for Japanese Language Courses (2024 Second Semester)" uploaded on KULASIS>Information after Sept. 6<sup>th</sup>.

#### •<u>New regular students</u>

Download the "Guide to Registration for Japanese Language Courses (2024 Second Semester)" uploaded on the New student registration website>Information after Sept. 6<sup>th</sup>.

•<u>New non-regular students</u>

Contact us Japanese Education Section (<u>https://forms.gle/sZx6NLhkM34hxVwD8</u>). In addition, when you register for the registration STEP1 after Sept. 17<sup>th</sup>, the following procedures will be scheduled as below:

•Placement test→From Sept. 25<sup>th</sup> 13:00 to Sept. 26<sup>th</sup> 17:00

·Course Registration STEP2  $\rightarrow$  Oct. 1<sup>st</sup> 9:00 to Oct. 3<sup>rd</sup> 17:00

·Online Advisory Session  $\rightarrow$  Only session on Oct. 8<sup>th</sup> and 9<sup>th</sup> are available

\*Since the schedule is tight, please make sure to complete the registration STEP1 by Sept. 6<sup>th</sup>.

Q4. I should receive "Welcome to PandA" message since I registered my personal email address in STEP1 but I cannot find it. What should I do?

- A4. Firstly, please check the junk mailbox and promotion mailbox in your email account. If you don't find it anywhere, please contact us through (<u>https://forms.gle/sZx6NLhkM34hxVwD8)</u> immediately. On the other hand, those who have ever activated PandA account with the same email address (as login ID) at the past placement test will not receive the welcome message this time. In such a case, please log in to PandA with the same password you have set during the activation for the last time.
- Q5. I log in to PandA with my ECS-ID since I am a current student, but I cannot find the placement test on my PandA account.
- A5. This is because you did not register with (st.kyoto-u.ac.jp) address in STEP1. In this case, there is no placement test in the system. Please log in to PandA with your registered email address and password when you activated your account.
- Q6. Before the Course Registration STEP2 starts, I would like to know the contents and the instructor of each course.
- A6. Please search the syllabus of each course at <u>https://www.z.k.kyoto-u.ac.jp/zenkyo/syllabus</u>
- Q7. In STEP2, I was going to apply for multiple courses. But the application was closed just after I signed up for one course. How can I apply for additional courses?
- A7. Your application was closed since you had finalized the STEP2 by clicking "Submit to registration" instead of "continue to registration". In this case, contact <a href="https://forms.gle/sZx6NLhkM34hxVwD8">https://forms.gle/sZx6NLhkM34hxVwD8</a> to cancel the completion. Then you will be able to apply for more courses. Please click "Submit to registration" after selecting <u>all courses</u> you want to register for.
- Q8. I want to apply for the course that has already been oversubscribed. Can I enter on a waiting list?
- A8. There is NO waiting list for the cancellations. Please check availability on the MS form in the notice regarding "Registration Adjustment period". If there is vacant seat, registration will be accepted on a first-come, first-served basis during the registration adjustment period.
- Q9. When does the class begin?
- A9. Please check the ILAS Academic Calendar by yourself. https://www.z.k.kyoto-u.ac.jp/zenkyo/academic-calendar

(2) SUPPORT Courses Registration for Japanese language support courses not included in the regular curriculum

# (2) Support Courses Registration for Japanese language support courses not included in the regular curriculum

The following procedures  $\bigcirc \sim \bigcirc$  (or  $\bigcirc$ ) is required to attend Japanese language support courses not included in the regular curriculum. <u>\*Attending Japanese language courses without registration is strictly forbidden.</u>

★Flowchart of the registration for Japanese language support courses not included in the regular curriculum

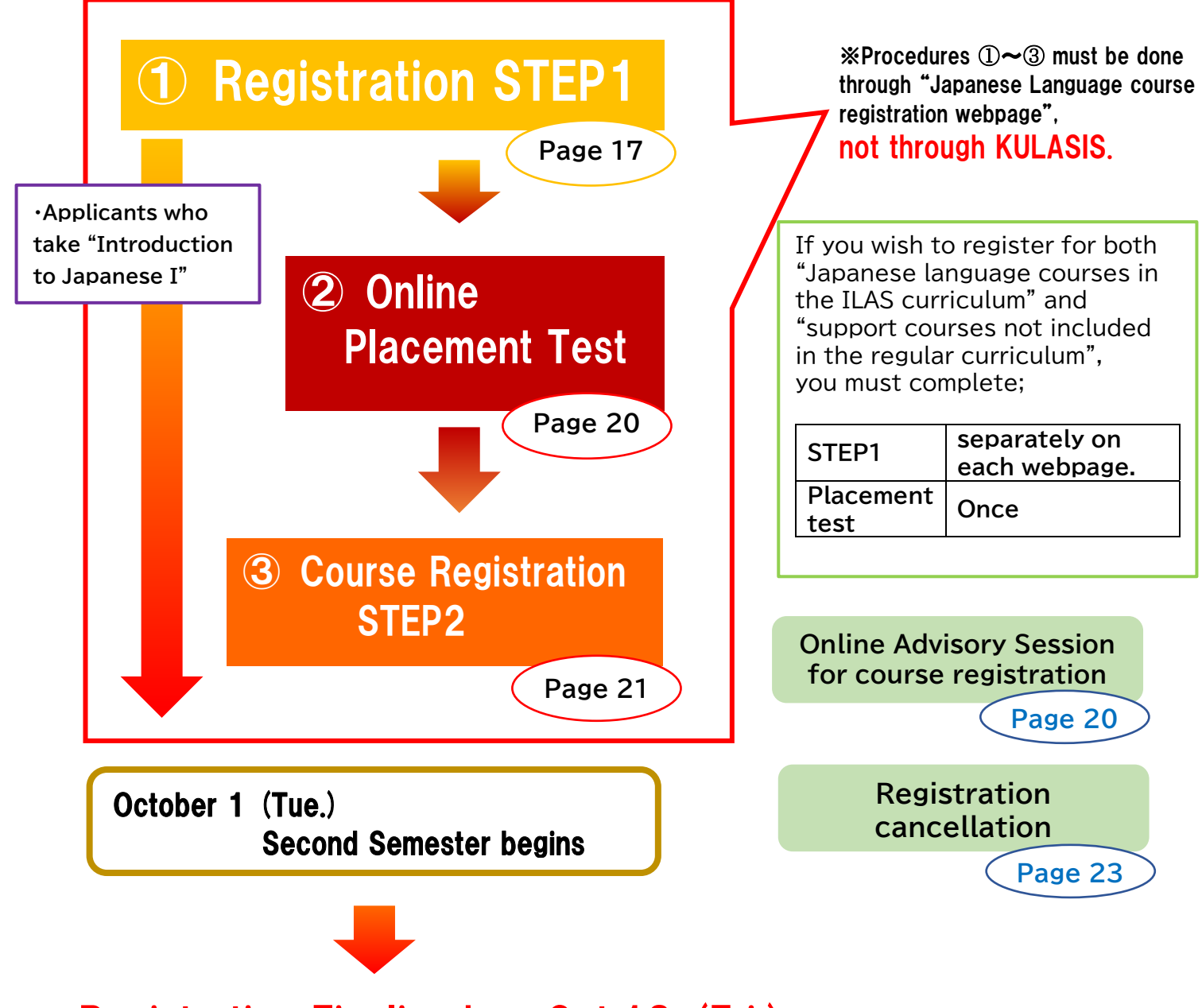

**Registration Finalized on Oct.18 (Fri.)** 

# **Registration STEP1**

Open: <u>Sept. 2 (Mon.) 9:00 (JST)</u> Deadline: <u>Sept. 6 (Fri.) 17:00 (JST)</u>

In STEP1, applicants register their own personal data such as name, faculty/graduate school, student status and email etc

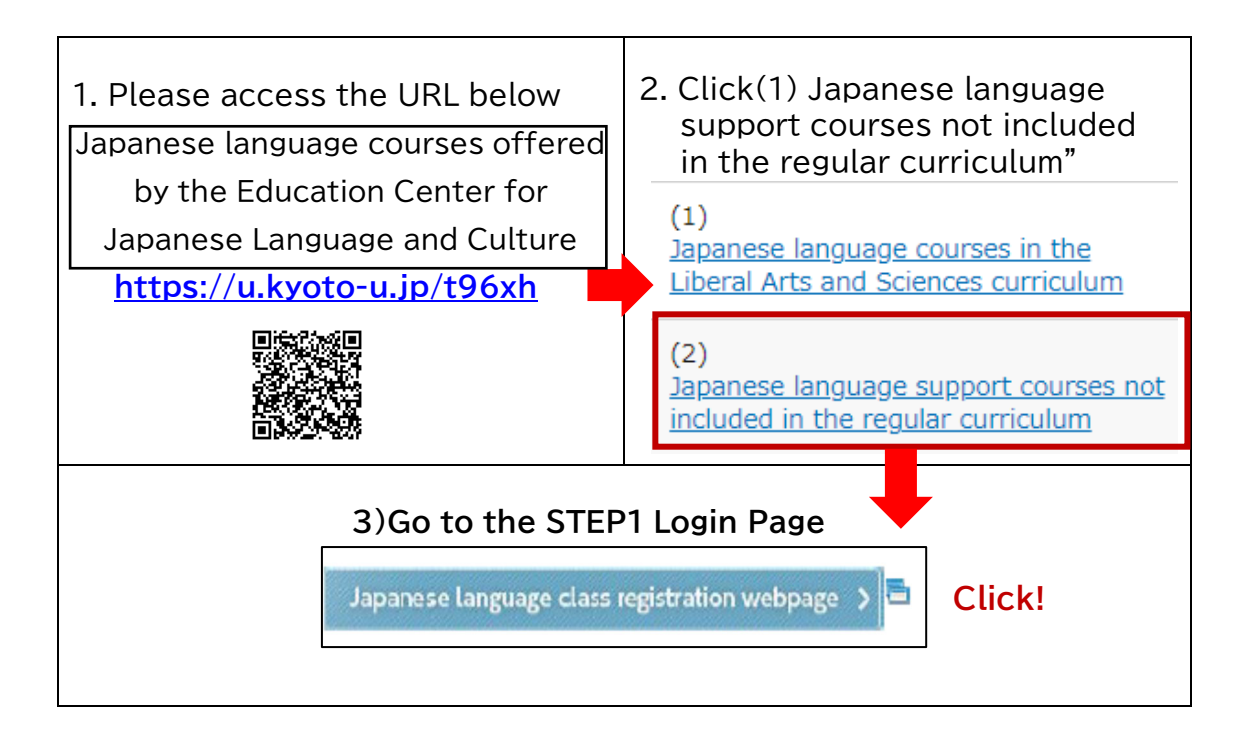

#### [STEP1 Login page]

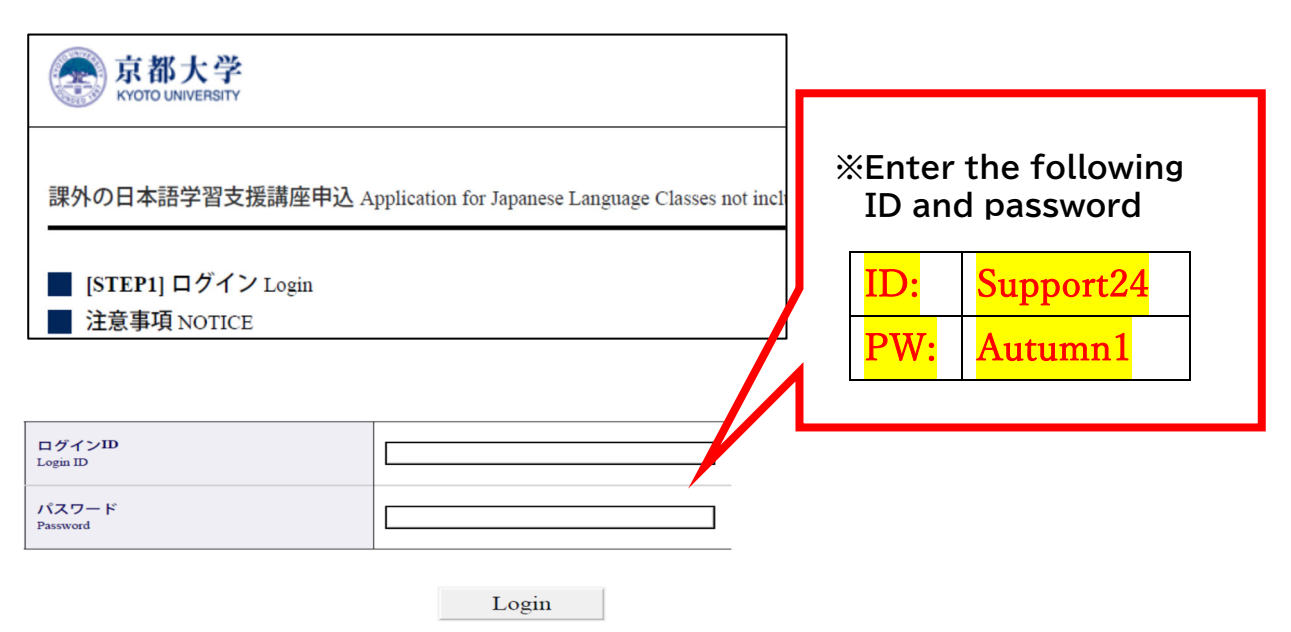

#### [Registration STEP1]

| Cスワード作成 Create a password</th <th colspan="2">Create your own Password.</th>                                                                                              |                                                                                                    | Create your own Password.                                                                              |  |
|----------------------------------------------------------------------------------------------------|----------------------------------------------------------------------------------------------------|----------------------------------------------------------------------------------------------------|--|
| <ul> <li>新規パスワード作成 (必須) Required<br/>Create your password<br/>総合美部子のみ<br/>S文字以上16文字の1下<br/>Li Input one byte English numbers and<br/>letters between 8 and 16.</li> </ul> | 入力的 Duroe) evBd165fy<br>numbers<br>(確認用) Re-enter<br>このパスワードはSTEP2で必要になります。<br>This password will be requested in STEP2. | *This password is necessary<br>when you log in to the<br>webpage for the Course<br>Registration STEP2. |  |

[必須] Required

In the Personal Information area, <u>required items must be filled in</u> completely. Especially, please pay attention to the following parts.

| KU Status                                                            | ※ Be sure to choose correct status.                 |  |  |
|----------------------------------------------------------------------|-----------------------------------------------------|--|--|
| Identification at Kyoto                                              | Be sure to upload a scanned copy of your ID card    |  |  |
| University                                                           | or Letter of Admission that proves your             |  |  |
|                                                                      | enrollment at KyotoU                                |  |  |
| Email address                                                        | Current students: student email address             |  |  |
|                                                                      | (@st.kyoto-u.ac.jp)                                 |  |  |
|                                                                      | Researchers: KU email address (@kyoto-u.ac.jp)      |  |  |
|                                                                      | %Lab email address is not acceptable.               |  |  |
|                                                                      | e.g.) x@drs.dpri.kyoto-u.ac.jp                      |  |  |
|                                                                      | x@cira.kyoto-u.ac.jp                                |  |  |
|                                                                      | x@yukawa.kyoto-u.ac.jp                              |  |  |
|                                                                      | x@cseas.kyoto-u.ac.jp                               |  |  |
|                                                                      |                                                     |  |  |
|                                                                      | New students and researchers who haven't            |  |  |
|                                                                      | received the email address (@st.kyoto-u.ac.jp) yet: |  |  |
|                                                                      | Gmail address or Home university address is         |  |  |
|                                                                      | recommended.                                        |  |  |
|                                                                      | ★★DO NOT REGISTER with★★                            |  |  |
|                                                                      | @hotmail.com / @outlook.com / @web.de/ @gmx mail    |  |  |
|                                                                      | / @cell phone company email address                 |  |  |
| %After registration, please check your email account regularly since |                                                     |  |  |
| important notice regar                                               | ding the Japanese language course registration will |  |  |
| be sent there.                                                       |                                                     |  |  |
| 学年/Grade                                                             | These items are optional.                           |  |  |
| 学生番号/Student Number                                                  | Leave them blank if you are a new student           |  |  |
| 指導教員/Advisor                                                         | and you do not have them yet.                       |  |  |
| 電話番号/Phone Number                                                    | Do Not input "+" or "-" between numbers             |  |  |

[Registration STEP1]

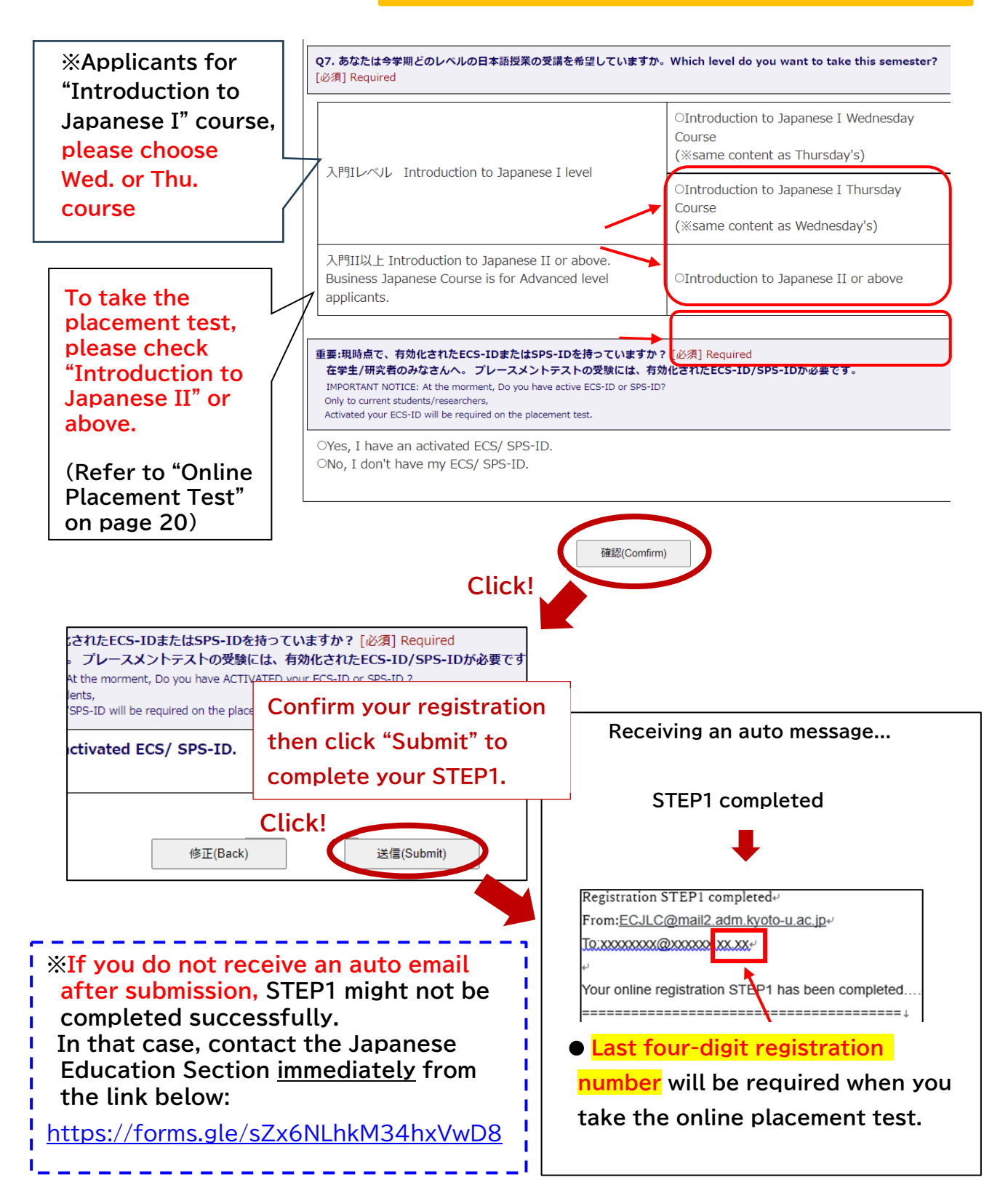

# **Online Placement Test**

| Period:                                                          | (Japan Standard Time)<br>Sept. 11 (Wed.) 9:00~ Sept. 13 (Fri.) 17:00 |                |  |
|------------------------------------------------------------------|----------------------------------------------------------------------|----------------|--|
|                                                                  | Inaccessible b/w 4:00 am and 6:00 am for maintenance                 |                |  |
| Answer time:                                                     | 80 minutes                                                           |                |  |
| Results:                                                         | To be announced on Sept. 20 (Fri.) evening via email                 |                |  |
| Applicants:                                                      |                                                                      | Placement test |  |
| ■ intending to take introduction II or higher level              |                                                                      | Paguirad       |  |
| ■ difficult to decide by self whether Introduction I or II       |                                                                      |                |  |
| ■ chose Introduction II or higher level in STEP 1 but would like |                                                                      | Required       |  |
| to take Introduction I                                           |                                                                      |                |  |
| ■ real beginners a                                               | and intending to take only Introduction I                            | Not required   |  |

Please be sure to have the four-digit registration number ready when you take the test. ("Registration number"→ Page 19)

•The online placement test is conducted using a web-based learning system called "PandA".

•By the day before the test, the test takers will receive an invitation message from Prof. Ruchira Palihawadana. Please read instructions in the message carefully before taking the test.

### **Online Advisory Session**

Japanese language coordinators offer an online advisory session to the following applicants:

- who need to take a course in a level that differs from the result of the placement test.
- who have attended the first your class and felt uneasy about whether the course to take is suitable for your own Japanese proficiency.

Make an online reservation in advance (first come first served). Reservation details will be emailed on Oct. 8 to those who have taken the placement test

\* Before the advisory session, make sure to register the courses you assigned by the placement test in STEP2 by Oct. 3 at 17:00. If your level change is approved, you can change to the course with vacancies.

| Platform for session | via Zoom                                       |    |
|----------------------|------------------------------------------------|----|
| Advisory session ①   | Oct. 15 (Tue.)                                 |    |
|                      | Reservation opens: Oct. 9 (Wed.) 09:00~Oct. 11 |    |
|                      | (Fri.) 12:00                                   |    |
| Advisory session ②   | Oct. 16 (Wed.)                                 |    |
|                      | Reservation opens: Oct. 9 (Wed.) 09:00~Oct. 11 | 20 |
|                      | (Fri.) 12:00                                   |    |

# Course Registration STEP2

Open: <u>Oct. 1 (Tue.) 9:00 (JST)</u> Deadline: <u>Oct 3 (Thu.) 17:00 (JST)</u>

(1) Applicants will receive an URL link to course registration STEP2 by email at 08:30 on Oct. 1 (Tue.).

#### [STEP2 Login page]

| 京都大学<br>KINTO LINIKERSITY                                                                                                   |                       |                                                              |
|----------------------------------------------------------------------------------------------------|-----------------------|--------------------------------------------------------------|
| 日本語・日本文化教育センター日本語クラス受講申し込み Application for Japanese Language Classes offered by<br>Center for Japanese Language and Culture |                       | The email address and password registered in STEP1 (Page 18) |
| ■ [STEP2] □グイン Login                                                                                                    |                       |                                                              |
| 甲請時に登録したPCメールアドレス<br>E-mail address (PC) you registered when you applied                                                    |                       | are required to Login.                                       |
| 甲罐時に作成したパスワード<br>Password you created when you applied                                                                      | パスワードを忘れた方 Forgot you |                                                              |
|                                                                                                    | Login                 |                                                              |
|                                                                                                    |                       |                                                              |

[STEP 2 Course Registration page]

(2) The course assigned based on the result of placement test is displayed in this page.

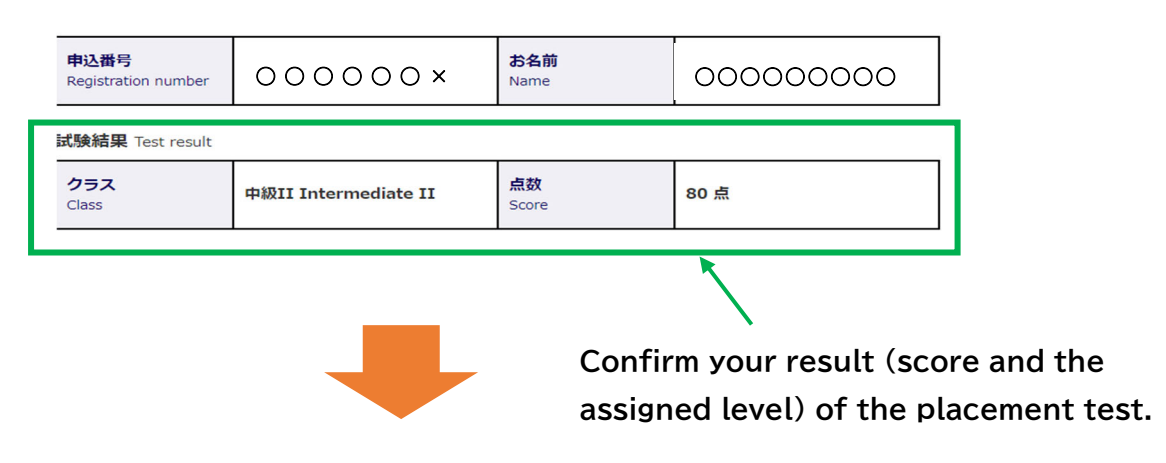

#### [Course Registration STEP2]

According to your level finalized by Placement Check the checkbox Test, please choose your class as below. on your level Even if there is one option, please complete STEP2 by choosing the class. You can take only one of these two classes. (The contents of the classes are the same.) □ 入門コースI Introduction to Japanese I ← Switch on the checkbox and then choose one of Introduction I: ○ 入門コースI① 水曜クラス Introduction to Japanese I① Wednesday Class Wed. or Thu. class ○ 入門コースI② 木曜クラス Introduction to Japanese I② Thursday Class 入門コースII Introduction to Japanese II □ 中級講座IB Intermediate to Japanese IB ←左のチェックボックスをオンにし、下記いずわかのクラスを選んでください Switch on the checkbox and then choose one of classes below. Intermediate I: ○ ①Fri. 10:30-12:00 Face-to-face class at Yoshida Campus: covers the first half of 2<sup>nd</sup> or 3<sup>rd</sup> class on Fri. ○ ②Fri. 13:15-14:45 Online class: covers the second half of the textbook □ 中級講座IIB Intermediate to Japanese IIA←このクラスを受講する場合、左のチェックボックスと 下の丸いチェックボックスをオンにしてください。Switch on the checkboxes on the left and below to take this course. ○ オンライン授業 Online class □ 上級講座B Advanced Japanese Course B ← このクラスを受講する場合、左のチェックボックスと 下の丸いチェックボックスをオンにしてください。Switch on the checkboxes o Advanced: オンライン授業 Online Advanced or/and Business ビジネス日本語B Business Japanese B へこのクラスを受講する場合、上のチェックボックスをオンにしてください。Switch on the checkbox to take this course. Send Click the "Send" again to complete Click the "Send", your registration. then move to the confirmation page. あなたのクラス Your course Previous Page Send

After SETP 2 registration period, if the number of registrants exceeds the class capacity, a lottery will be held.

#### About lottery

| Lottery      | Condition                                                 | How to know                                                | If there is a vacancy                                                                                     |
|--------------|-----------------------------------------------------------|------------------------------------------------------------|----------------------------------------------------------------------------------------------------|
| result       |                                                           |                                                            |                                                                                                    |
| Unsuccessful | STEP2<br>Completed                                        | You will receive an email accordingly                      | You will be given<br>priority to re-register.<br>An email will be sent to<br>the applicable<br>applicant. |
| Successful   | Chose<br>Introduction I at<br>STEP1<br>STEP2<br>Completed | No email will be<br>delivered.<br>Just attend the<br>class |                                                                                                    |

Oct. 1 (Tue.) Second Semester begins

<u>For your class start date</u>, please refer to the time table in the "Japanese language course in the Liberal Arts and Sciences curriculum" <u>https://www.z.k.kyoto-u.ac.jp/introduction/education-</u> <u>center-for-japanese/japanese-language-classes/learning-support</u>

**Registration Cancellation** 

Cancellation form at: <u>https://forms.gle/4WjeZGRTTdFyjSHP7</u>

%After the registration has been cancelled, you may not attend any classes.

Cancellation period for the registration

Oct. 8 (Tue.) 9:00~Oct. 18 (Fri.) 9:00

\*In the case of the "Introductory I" courses, priority will be given to those who were not selected in the initial lottery drawing. For this reason, we will not accept class change from Wednesday to Thursday or vice versa. Kindly note that these are courses with many applicants.

If you need to discuss your level assessed by the placement test, refer to the "Online advisory session" on page 20.

#### FAQ about the registration for the Japanese support courses

- Q1. I extended my enrollment/hire date to November. Can I apply for the Japanese support courses?
- A1. No, you cannot apply for the Japanese language courses unless you are enrolled/employed in Kyoto University as of Oct. 1<sup>st</sup>, 2024.
- Q2. I could not complete the registration STEP1 by Sept. 6<sup>th</sup>. Can I still take Japanese language courses?
- A2. There is a final round period from Sept. 17<sup>th</sup> 9:00 until Sept. 20<sup>th</sup> 17:00. For those who could not complete the registration STEP1 by Sept. 6<sup>th</sup> 17:00 also can register for the course in this period.
  - How to get the latest ID and password;

·Current students:

Download the "Guide to Registration for Japanese Language Courses" after Sept. 6<sup>th</sup> uploaded KULASIS>Information.

•New regular students:

Download the "Guide to Registration for Japanese Language Courses" uploaded on New student registration website>Information after Sept.6<sup>th</sup>.

·Researchers and new non-regular students:

Contact Japanese Education Section <a href="https://forms.gle/sZx6NLhkM34hxVwD8">https://forms.gle/sZx6NLhkM34hxVwD8</a>.

In addition, if you register for the registration STEP1 after Sept. 17<sup>th</sup>, Placement test and course Registration STEP2 will be scheduled as follows.

•Placement test: From Sept 25<sup>th</sup> 13:00 to Sept. 26<sup>th</sup> 17:00

•Course Registration STEP2: Oct. 1st 9:00 to Oct. 3rd 17:00

- Since the schedule is tight, please try to complete the registration STEP1 by Sept. 6<sup>th</sup> as original schedule.
- Q3. I registered my personal email address in STEP1. But I don't receive an email "Welcome to PandA". What should I do?
- A3. Firstly, please check the junk box and promotion mailbox of your email account. If you don't find it anywhere, please contact us <a href="https://forms.gle/sZx6NLhkM34hxVwD8">https://forms.gle/sZx6NLhkM34hxVwD8</a> immediately. On the other hand, those who have ever activated PandA account with the same email address (as login ID) at the past placement test will not receive the welcome message this time. In such a case, please log in to PandA with the same password you have set during the activation for the last time. (Please refer to the "Test Guide" that was sent to you when you took the placement test.)

- Q4. I log in to PandA with my ECS-ID since I am a current student. But I cannot find the placement test on my PandA account.
- A4. Even if you are current students and you registered with the email address other than (st.kyoto-u.ac.jp), you cannot take a placement test using your ECS-ID. Please access to PandA with registered email address and password when you activated your account.
- Q5. I would like to know the contents and the instructors of the support courses.
- A5. Please search the syllabus of the support courses at <u>https://www.z.k.kyoto-u.ac.jp/download/japanese-language/6.pdf</u>
- Q6. I want to apply for the course that has already been oversubscribed. Can I enter in a waiting list?
- A6. There is no waiting list. We prioritize to register for those who were not selected in the initial lottery drawing. An applicable applicant will receive a confirmation email.

Contact details: ILAS Japanese Language Courses Administration Office Basement Floor, Yoshida International House (#94) Inquiry Form: https://forms.gle/sZx6NLhkM34hxVwD8

TEL: 075-753-9597 or 9586

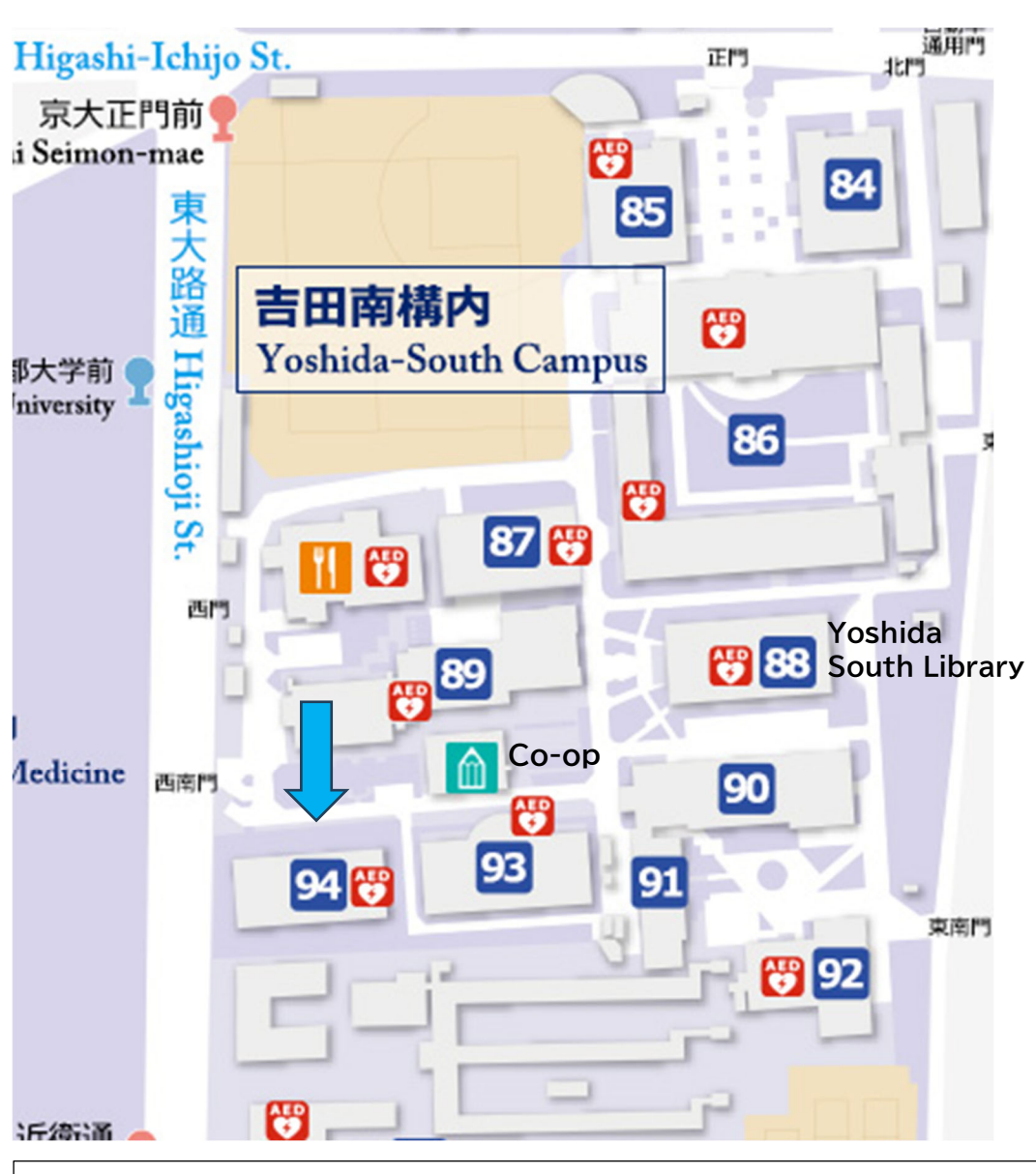

If you have queries regarding Japanese study, you can consult to course instructor directly. Please refer the website below for their office hours. <u>https://www.z.k.kyoto-u.ac.jp/introduction/education-center-for-japanese/japanese-language-classes/zenkyo-japanese/notes</u>